#### VADEMECUM: ISCRIZIONE AL CORSO "LA RESPONSABILITÁ DI INCLUDERE"

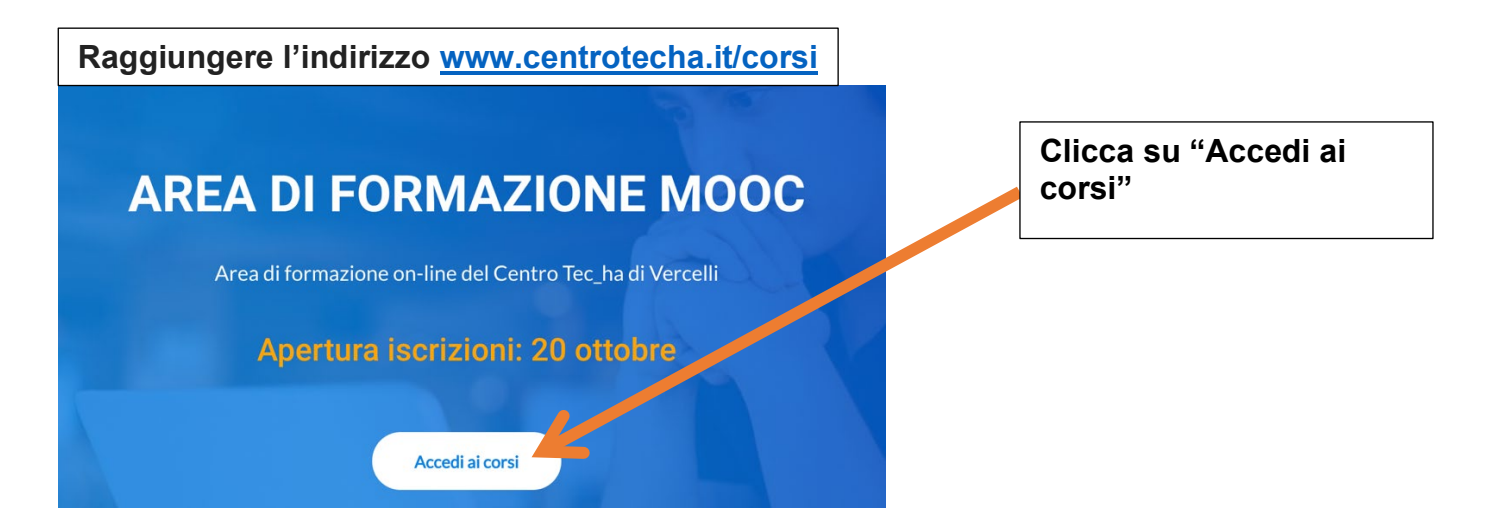

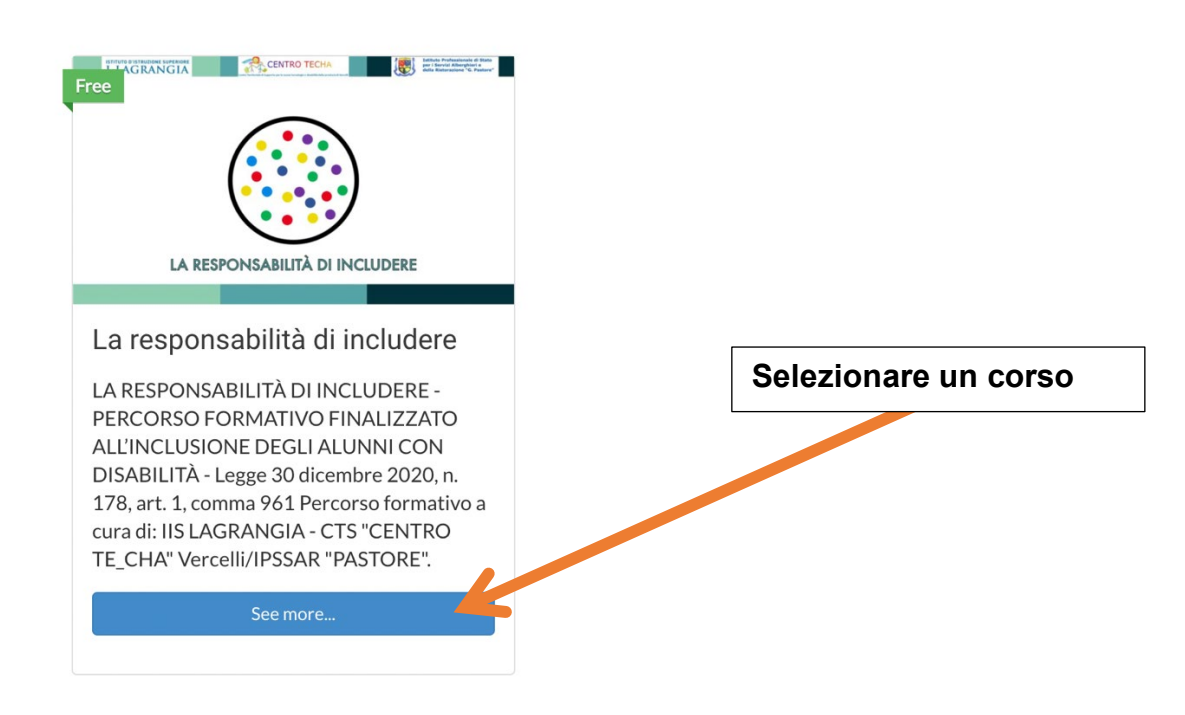

| ISTITUTO D'ISTRUZIONE SUPERIORE<br>L. LAGRANGIA                                                                                                    | CENTRO TECHA                                                                                                    | Attive Portasionale di Bato<br>pe i Servid Aberghiori a<br>della Ristorazione "G. Pastere" |                                                  |
|----------------------------------------------------------------------------------------------------|----------------------------------------------------------------------------------------------------|--------------------------------------------------------------------------------------------|--------------------------------------------------|
| LA RESPO                                                                                                    | NSABILITÀ DI INCLUE                                                                                                    | DERE                                                                                       | cliccare su " <u>Login to</u><br><u>Enroll</u> " |
| La responsabilità di includere                                                                                                    |                                                                                                    |                                                                                            |                                                  |
|                                                                                                    | Gratis                                                                                                    | Login to Enroll                                                                            |                                                  |
| Attenzione se i video si aprono senza adu<br>controllo video di youtube, ed attivare qui l<br>ma il tempo indicato dal timer deve trasco<br>click sull'apposito pulsante) il video e pass | io, passare in mouse sui video, in moo<br>'audio. E' possibile spostarsi avanti ec<br>rrere completamente prima di poter ir<br>iare al successivo. | d indietro all'interno del video,<br>dicare come completato (fare                          |                                                  |
| Contenuto del Corso                                                                                                    |                                                                                                    | ✓ Espandi tutto                                                                            |                                                  |

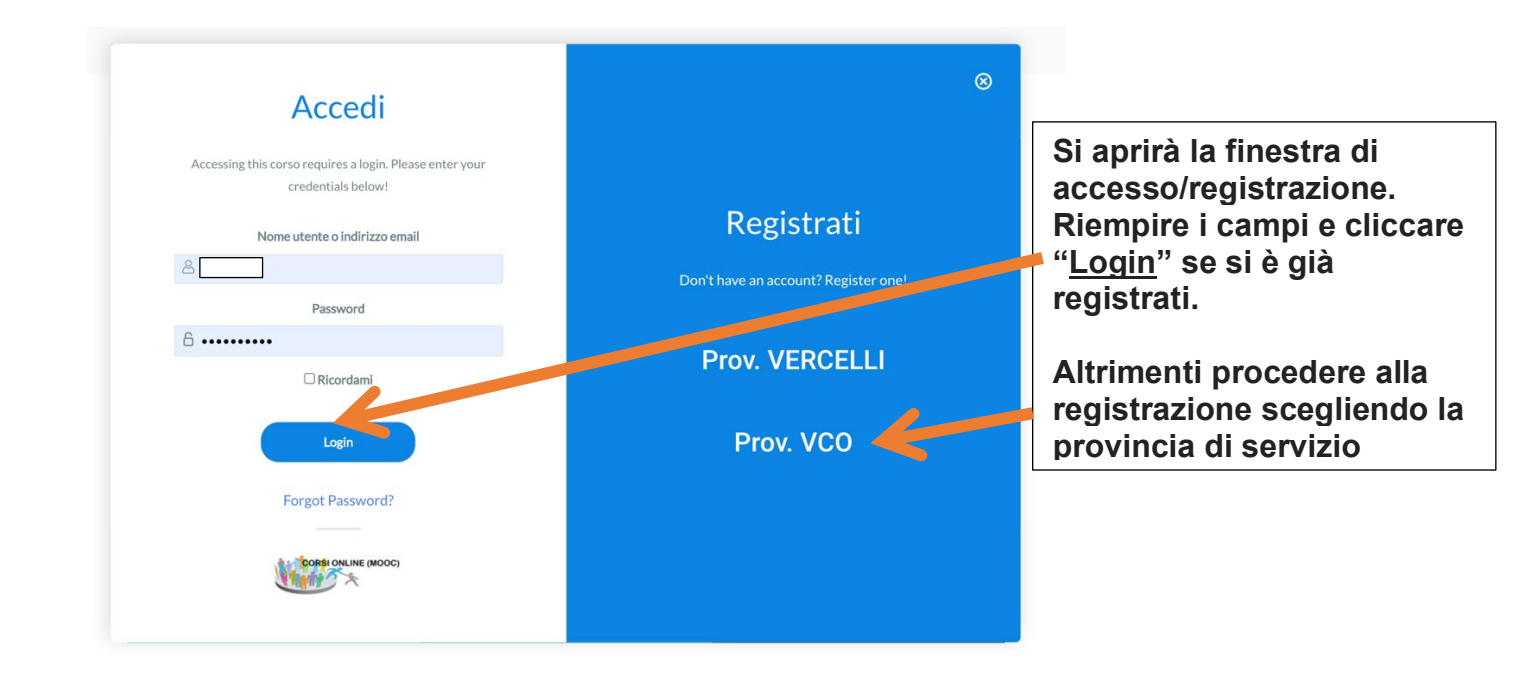

NB. Dopo aver cliccato sulla provincia si aprirà una nuova scheda dove compilare il form di iscrizione

Registrazione - VC

| Nome utente (il tuo nome o cognome o mail) *                                                                                                    | li tuo indirizzo Email                                                                          |  |  |  |
|----------------------------------------------------------------------------------------------------|-------------------------------------------------------------------------------------------------|--|--|--|
| PAOLOROSSI                                                                                                    | paolorossi@it                                                                                   |  |  |  |
| Inserisci un nome utente (il tuo cognome e nome, il tuo indirizzo email)                                                                                                    | Conferma la Password *                                                                          |  |  |  |
| Password *                                                                                                    | •••••                                                                                           |  |  |  |
| •••••                                                                                                    |                                                                                                 |  |  |  |
| La provincia della tua scuola *                                                                                                    |                                                                                                 |  |  |  |
| Vercelli                                                                                                    | ~                                                                                               |  |  |  |
| Seleziona la tua scuola di appartenenza                                                                                                    |                                                                                                 |  |  |  |
| VCIC80100A - IC ASIGLIANO                                                                                                    | Ň                                                                                               |  |  |  |
| NOME (COMPARIRA' SUL CERTIFICATO) *                                                                                                    |                                                                                                 |  |  |  |
|                                                                                                    |                                                                                                 |  |  |  |
| COGNOME (COMPARIRA' SUL CERTIFICATO)                                                                                                    |                                                                                                 |  |  |  |
|                                                                                                    | Submit                                                                                          |  |  |  |
| RTANTE: i campi nome e cognome sa<br>ato dal sistema!!!                                                                                                    | aranno riportati nell'attestato finale                                                          |  |  |  |
| RTANTE: i campi nome e cognome sa ato dal sistema!!!         Vcic80100A - ic AsigLiANO         Vcic80100A - ic AsigLiANO         Vcic80100A - ic AsigLiANO         Vcic80100A - ic FERRA* - CRESCENTINO         Vcic80100A - ic FERRA* - CRESCENTINO         Vcic80100A - ic FERRA* - VERCELLI         Vcic80100A - ic FERRA** - VERCELLI         Vcic80100A - ic FERRA** - VERCELLI         Vcic80100A - ic FERRA** - VERCELLI         Vcic80100A - ic VERCELLI         Vcic80100A - ic VERCELLI                                                                                                    | aranno riportati nell'attestato finale                                                          |  |  |  |
| Procession       Procession         Procession       Procession         Procession       P                                                                                                    | aranno riportati nell'attestato finale<br>Selezionare, nel t<br>tendina, l'Istituto<br>servizio |  |  |  |
| VICICB0700A - IC ASIGLIANO VICICB0700A - IC ASIGLIANO VICICB0700B - IC SERRA - CRESCENTINO VICICB0700B - IC SERRA - CRESCENTINO VICICB0700B - IC SERRA - CRESCENTINO VICICB0700B - IC SERRA - CRESCENTINO VICICB0700B - IC SERRA - VERCELLI VICICB100D - IC TERNARIS" - VERCELLI VICICB100D - IC TERNARIS" - VERCELLI VICICB100D - IC SATHAPA" VICS0100D - IIS LAGRANGIA VICIS0100D - IIS LAGRANGIA VICIS0100D - IIS FERRARIS VICIS0100D - IIS FERRARIS VICIS0100D - IIS FERRARIS VICIS0100D - IIS FERRARIS VICICB0200B - IC CILIANO VICICB100D - IIS LAGRANGIA VICIS0100D - IIS LAGRANGIA VICIS0100D - IIS LAGRANGIA VICIS0100D - IIS LAGRANGIA VICIS0100D - IIS LAGRANGIA VICIS0100D - IIS LAGRANGIA VICIS0100D - IIS FERRARIS VICIS0100D - IIS FERRARIS VICIS0100D - IIS FERRARIS VICICB0200B - IC CILIANO VICICB100D - IIS FERRARIS VICICB100D - IIS FERRARIS | aranno riportati nell'attestato finale<br>Selezionare, nel<br>tendina, l'Istituto<br>servizio   |  |  |  |

\_\_\_\_\_

### Dopo aver cliccato il tasto "Submit", apparirà il seguente messaggio

0

La tua registrazione è avvenuta con successo. Torna alla pagina del corso selezionato e nella sezione "Accedi", inserisci lo username e la password scelti, e poi clicca su login Clicca poi su "Inizia questo corso" per poter visionare le lezioni.

#### E arriverà, all'indirizzo indicato, una mail di avvenuta registrazione

Ciao Paolorossi,

Hai completato la registrazione su Corsi on-line Centrotecha

Ora seleziona il corso che desideri seguire, clicca ancora una volta su "Login/enroll" e questa volta inserisci il tuo username e la tua password.

Nella pagina del corso, poi, nella sezione "Accedi", inserisci lo username e la password scelti, e cliccare su login

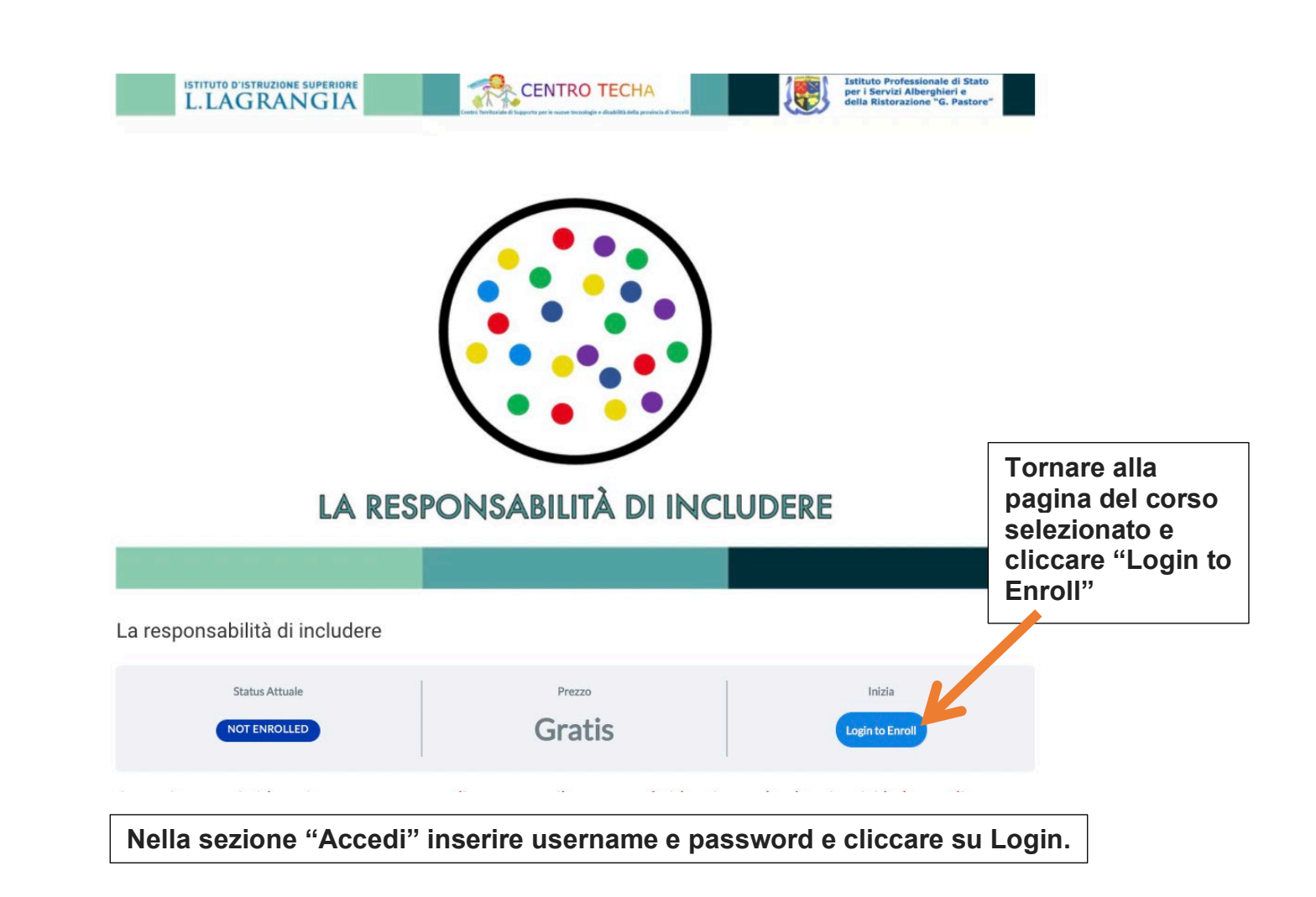

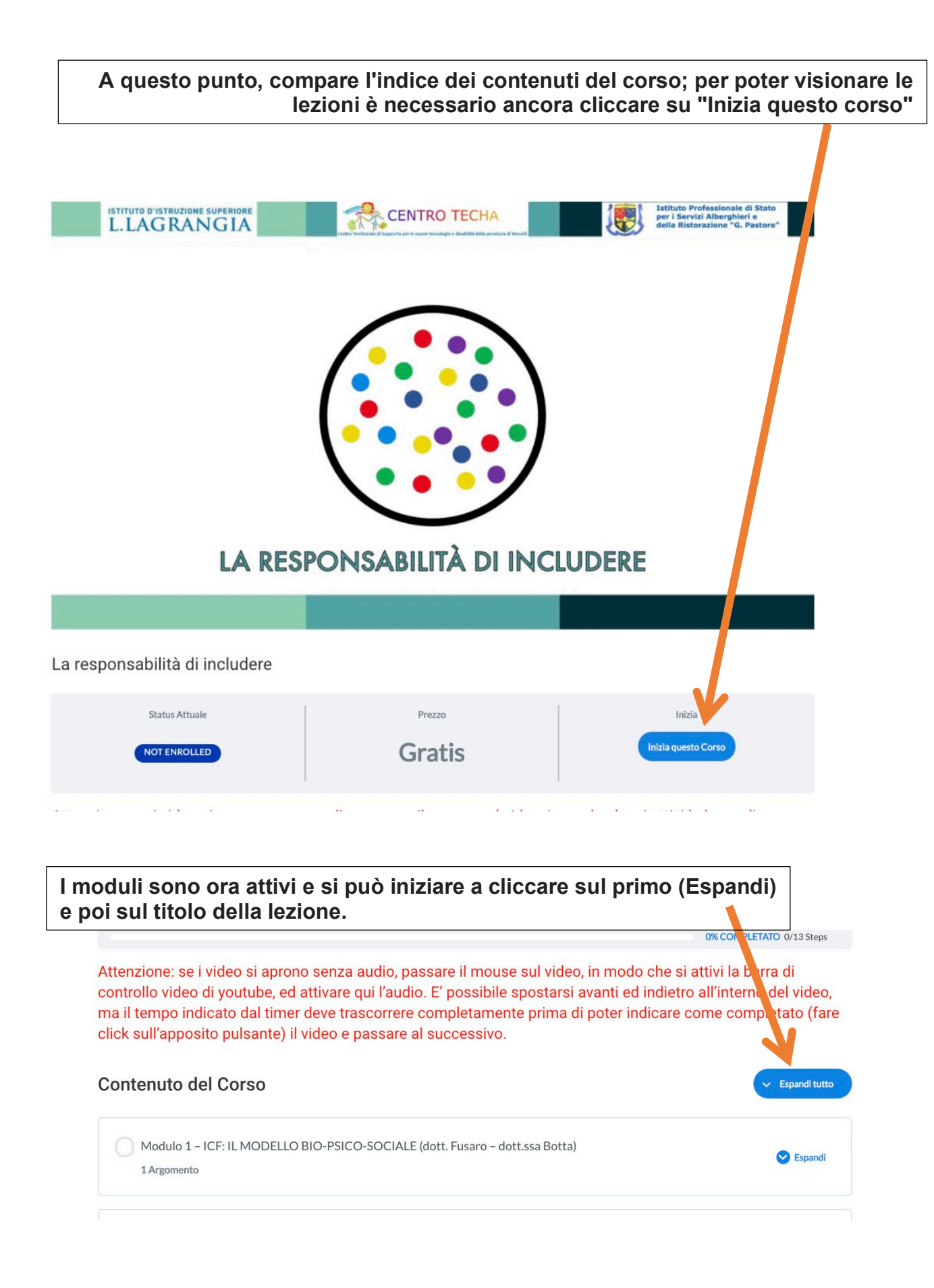

# Modulo 1 – ICF: IL MODELLO BIO-PSICO-SOCIALE (dott. Fusaro – dott.ssa Botta)

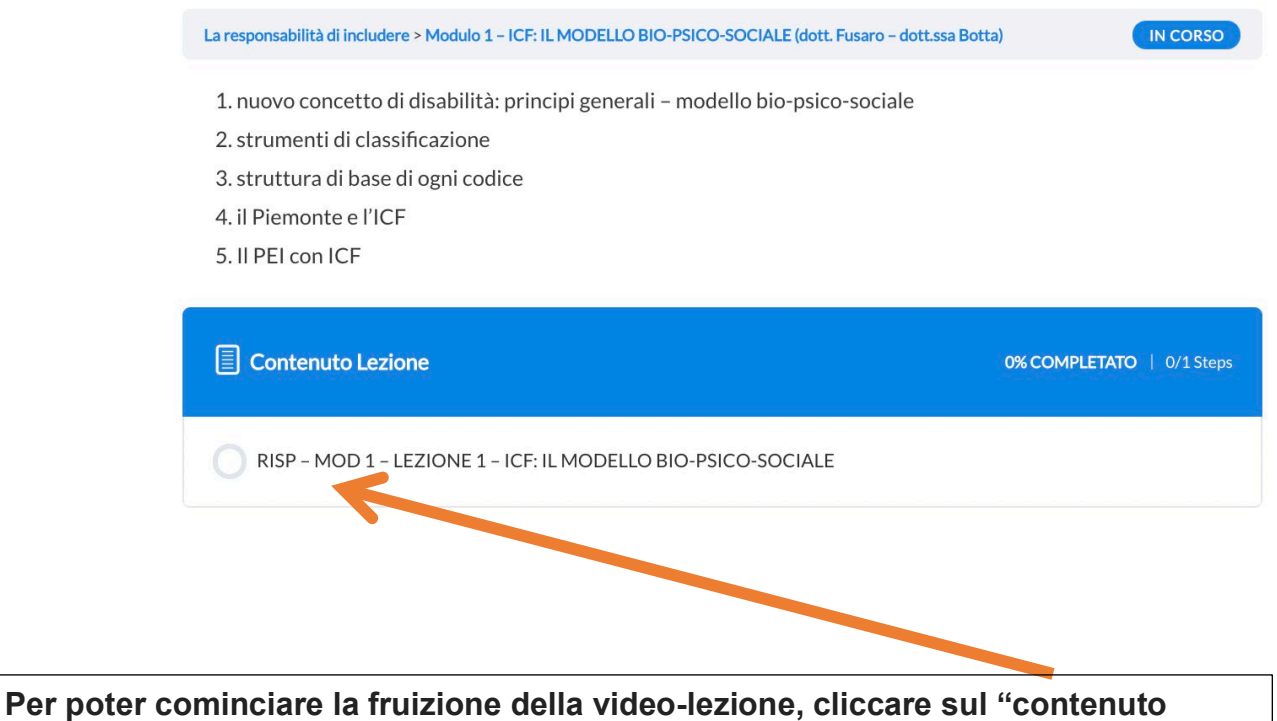

. lezione"

## **MODELLO BIO-PSICO-SOCIALE**

| La responsabilità di includere > Modulo 1 - ICF: IL MODELLO BIO-PSICO-SOCIALE (dott. Fusaro - dott.ssa Botta) > RISP - MO IN CORSO                                                                                                    |  |  |  |  |  |  |  |  |
|----------------------------------------------------------------------------------------------------|--|--|--|--|--|--|--|--|
| Billiold Bishoulde Subscription a Subscription of the subscription of the subscription |  |  |  |  |  |  |  |  |
|                                                                                                    |  |  |  |  |  |  |  |  |
|                                                                                                    |  |  |  |  |  |  |  |  |
|                                                                                                    |  |  |  |  |  |  |  |  |
|                                                                                                    |  |  |  |  |  |  |  |  |
| ALTRI VIDEO LA RESPONSABILITÀ DI INCLUDERE                                                                                                    |  |  |  |  |  |  |  |  |
| ▶ <b>•</b> ) 1:27:34 / 1:27:40 📼 <b>↓</b> YouTube                                                                                                    |  |  |  |  |  |  |  |  |
| Back to Lezione Segna come "completato"                                                                                                    |  |  |  |  |  |  |  |  |
|                                                                                                    |  |  |  |  |  |  |  |  |
| Apparirà un timer della durata della video-lezione. Al termine, cliccare su "Segna                                                                                                    |  |  |  |  |  |  |  |  |
|                                                                                                    |  |  |  |  |  |  |  |  |
| Pusca – Dott sea Grande – Dott                                                                                                    |  |  |  |  |  |  |  |  |
| Pasmini)                                                                                                    |  |  |  |  |  |  |  |  |
| Rasinini)                                                                                                    |  |  |  |  |  |  |  |  |
| La responsabilità di includere > Modulo2 – CONC ICERE LE PRINCIPALI DISABILITA (Dott.ssa Rusca – Dott.ssa Grande – Dott IN CORSO                                                                                                    |  |  |  |  |  |  |  |  |
| 2. disabilità sensoriali: vista                                                                                                    |  |  |  |  |  |  |  |  |
| 3. disabilità mentali                                                                                                    |  |  |  |  |  |  |  |  |
| 4. disturbi del comportamento                                                                                                    |  |  |  |  |  |  |  |  |
| Contenuto Lezione 0% COMPLETATO   0/1 Steps                                                                                                    |  |  |  |  |  |  |  |  |
| RESP – MOD 2 – LEZIONE 1 – CONOSCERE LE PRINCIPALI DISABILITÀ                                                                                                    |  |  |  |  |  |  |  |  |
|                                                                                                    |  |  |  |  |  |  |  |  |
| Previous Lezione     Back to Corso                                                                                                    |  |  |  |  |  |  |  |  |

NB Per accedere alla piattaforma e alla propria pagina personale, a corso iniziato, basterà cliccare "login o registrazione" sulla homepage <u>www.centrotecha.it/corsi</u>

| 9 | Informazioni di iscrizione 🗸 | l corsi     | Імоос          | Login/registrazione $$      | FAQ e Contatti | Log Out | Centrotheca 🗸 |
|---|------------------------------|-------------|----------------|-----------------------------|----------------|---------|---------------|
|   |                              |             |                | Login o registrazione       |                |         |               |
|   |                              |             |                | Certificati                 |                |         |               |
|   | Acce                         | edi         | o re           | vistrati                    |                |         |               |
|   | Se ti sei già registrata/o,  | accedi co   | on i tuo da li | qui sotto, nella sezione    | "Login".       |         |               |
|   | Altrimenti seleziona un co   | rso, poi il | pulsante "L    | ogin to enroll"; nella pag  | gina che si    |         |               |
|   | apre seleziona la t          | ua provii   | ncia e compi   | ila il modulo di iscrizione | 2.             |         |               |
|   |                              |             |                |                             |                |         |               |
|   |                              |             | _              |                             |                |         |               |

E qui potrai scaricare il tuo attestato una volta terminato il corso